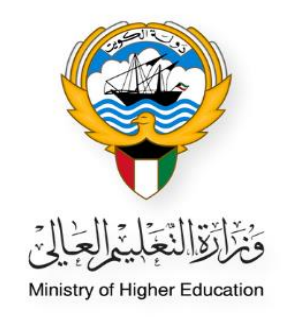

## خطوات انشاء ملف جديد للطالب الدارس على نفقته الخاصة في قائمة الطلبة

 النظام الأكاديمي من خلال الموظف المختص في المكتب الثقافي

Ministry of Higher Education Fajer abdulrhman Alsafran

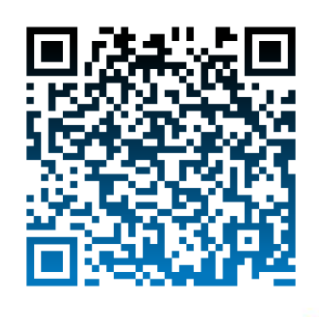

الدخول إلى النظام الأكاديمي عن طريق كتابة اسم المستخدم الخاص بالموظف و كلمة المرور (Password)

| النظام الأكاديمي                                                                                                    |  |
|----------------------------------------------------------------------------------------------------|--|
| <br>Academic Online System<br>کلمةالمرور / Password الرفع المدين / O                                                                                                    |  |
| Login                                                                                                    |  |
| Cirente a Hew Account - ولي طنين على المحمد المحمد المحمد المحمد المحمد المحمد المحمد المحمد المحمد المحمد الم<br>Required Document - أوينامطا المحمد المحمد المحمد المحمد المحمد المحمد المحمد المحمد المحمد المحمد المحمد المحم |  |
|                                                                                                    |  |

اختيار النظام الأكاديمي من القائمة الظاهرة بالصفحة

| Ministry of Higher Education<br>Academic System<br>Dayrah e-Services<br>IT Department | وزارة التعليم العالب<br>النظام الأكاديمي<br>منظومة الديرة الإكثرونية<br>مركز نقم المعلومات |
|---------------------------------------------------------------------------------------|--------------------------------------------------------------------------------------------|
|                                                                                       |                                                                                            |
|                                                                                       |                                                                                            |
| مرحبا بك (صفحة المكتب الثقافي)                                                        | القائمة                                                                                    |
|                                                                                       | الصفحة الرئيسية<br>قائمة الطلبات الجديدة<br>قائمة الطلبات<br>قائمة كشف الدرجات             |
| مرحبا بك في النظام الاكاديمي                                                          | النظام الأكاديمي<br>نظام معادلة الشهادات الالكتروني                                        |

اختيار قائمة الطلبة من القائمة الظاهرة بالصفحة

| مرحبا بك (صفحة المكتب الثقافي) | القائمة                                                                                                    |
|--------------------------------|----------------------------------------------------------------------------------------------------|
| مرحبا بك في النظام الاكاديمي   | التصفحة الرئيسية<br>قائمة الطلبة المقبولين<br>قائمة الطلبة<br>List Students (Kuwaiti)<br>List Students (Kuwaiti)<br>الملاحظات الالكترونية<br>الملاحظات الاكترونية<br>المارييات<br>الاحصائيات<br>الاحصائية الاستخدام |
|                                | نظام الطلبات                                                                                                    |
|                                | نظام معادلة الشهادات الالكتروني                                                                                                    |

الضغط على زر إضافة جديد ، لإنشاء ملف للطالب

|            | New Message               | e Recieved 16 ¥  |                        |
|------------|---------------------------|------------------|------------------------|
|            |                           | کسفن             | بىت 0يد                |
|            | للبة                      | يحث الط          |                        |
|            |                           |                  | من المكتب              |
| <b>v</b>   | المكتب الثقافي - الرياض   | سم المكتب        | h                      |
|            |                           |                  | من الطالب              |
|            | اسم الطالب                |                  | ے ،<br>وقم الطالب      |
|            | رقم الطالب-المكتب الثقافي |                  | الرقم المدنى           |
|            |                           |                  | قيونها الاكالانية      |
| Select All | الحمق                     | Select All       | على التلاطين الأكريسية |
| Select All | تصنيف الشبهادة            | ✓ Select All     | <br>المرشد الاكاديمي   |
|            |                           |                  | حسب المستند المدخل     |
|            |                           | YBBO NOO         | التقرير الدراسي للطالب |
|            | الطباعة                   | البحث اضافة حديد |                        |

pg. 2

- تعبئة <u>البيانات الشخصية</u> للطالب
- الضغط على حفظ ، بعد التأكد من صحة البيانات

| •          | رقم المدنى<br>قم الطالب-المكتب<br>لنماقي<br>الاسم (عريبي)<br>الاسم الأول (عريبي)<br>لاسم بالالتجليزية   |
|------------|----------------------------------------------------------------------------------------------------|
| •          | قم الطالب-المكتب<br>نفاقي<br>سم (عريج)<br>الاسم الأول (عريج)<br>الاسم الثالث (عريج)<br>لاسم بالاتجليزية |
| •          | تفاقی<br>سم (عربح)<br>الاسم الأول (عربک)<br>الاسم الثالث (عربک)<br>لاسم بالاتحليزية                     |
| •          | سم (عربع)<br>الاسم الأول (عربع) [<br>الاسم الثالث (عربع) [<br>لاسم بالانجليزية                          |
| •          | الاسم الأول ( عربةِ )  <br>الاسم الثالث ( عربةِ )  <br>لاسم بالانجليزية                                 |
| *          | الاسم الثالث ( عربهِ )<br>لاسم بالانجليزية                                                              |
| *          | لاسم بالانجليزية<br>الاسم الأديم الأدار الحادثين                                                        |
| *          | دسم بالانجنيزية<br>الاسم الأمان (انجابية)                                                               |
| *          | Constant Astall a wall                                                                                  |
|            | الاسم الاول ( الجنير ف )                                                                                |
|            | الاسم الثالث ( انجليزي                                                                                  |
|            | (                                                                                                    |
|            |                                                                                                    |
| إختيار 💙 * | الجنس ]                                                                                                 |
| إختيار ✔ * | الحالة الاجتماعية                                                                                       |
|            |                                                                                                    |
| *          | الهاتف النقال - الگويت                                                                                  |
|            | الهاتف النقال - بلد                                                                                     |
|            | الدراسة                                                                                                 |
|            | الهاتف النقال - ولاي                                                                                    |
|            | الامر                                                                                                   |
|            | رقم جواز السغر                                                                                          |
|            | تاريخ الاصدار                                                                                           |
|            | البريد الالكتروني1                                                                                      |
|            | البريد الالكترونك2                                                                                      |
|            | العنوات                                                                                                 |
|            |                                                                                                    |
|            | ملاحظات عامة                                                                                            |
|            |                                                                                                    |
|            |                                                                                                    |
|            |                                                                                                    |
|            | التعار الا الا الا الا الا الا الا الا الا ا                                                            |

- تم إنشاء الملف بنجاح
- ادخال الرقم المدني للطالب
  - الضغط على زر بحث
- سيظهر ملف الطالب المنشأ دون ظهور حالة الطالب في خانة الحالة حتى يتم استكمال ادخال البيانات
  - الضغط على عرض , لعرض بيانات الطالب

|           |               | لبة                       | قائمة الط            |                   |                         |
|-----------|---------------|---------------------------|----------------------|-------------------|-------------------------|
|           |               | New Messag                | e Recieved 18        |                   |                         |
|           |               |                           |                      | )بدف 🔍 صعيد       | بحث (                   |
|           |               | لىية                      | <u>يحث الط</u>       |                   |                         |
|           |               |                           |                      |                   | من المكتب               |
|           | *             | المكتب الثقافي - الرياض   |                      | اسم المكتب        |                         |
|           |               |                           |                      |                   | من الطالب               |
|           |               | اسم الطالب                |                      |                   | رقم الطالب              |
|           |               | رقم الطالب-المكتب الثقافي |                      |                   | الرقم المدني            |
|           |               |                           |                      |                   | 2                       |
|           | Colort All    | 5 U                       | N                    | Colort All        | على اللفاضيل الأكاديمية |
| ~         | Select All    | انجهه<br>تصنيف الشهادة    | *<br>*               | Select All        | ے المرشد الاکادیم       |
|           |               |                           |                      |                   | -                       |
|           |               |                           |                      | 0                 |                         |
|           |               |                           | Yes V                | ب ن               | التقرير الدراسي للطاا   |
|           |               | الطباعة                   | 🖌 البحث 💦 اضافة جديد | - 2               |                         |
| ▼ 10 : Pa | ge Size       |                           |                      | 2                 | No of Records :         |
| العملية   | تاريخ التعديل | تاريخ الميلاد الحالة      | اسم الطالب           | رقم المدنك للطالب | هوية الطالب             |
| عرض       | 01/04/2024    | _                         |                      |                   |                         |
|           |               |                           |                      |                   |                         |
|           | 2             | Previous Pa               | ge 1 of 1 Next       |                   |                         |
|           | 5             |                           |                      |                   |                         |
|           |               |                           | الغاء                |                   |                         |

ستظهر تفاصيل ملف الطالب الأكاديمي ، يرجى استكمال ادخال بيانات الطالب الأكاديمية من خلال خانة (البيانات الأكاديمية)

5. بعد اختيار البيانات الاكاديمية سيظهر زر إضافة جديد

الضغط على زر إضافة جديد ، لإضافة البيانات

|                                                                                                    | حرص بيانات التقلب       |                  |
|----------------------------------------------------------------------------------------------------|-------------------------|------------------|
| باصيل الطالب                                                                                                    |                         |                  |
| لم الطالب                                                                                                    | الرقم المدناي للطالب    |                  |
| نم الطالب                                                                                                    | اسم المكتب              |                  |
| جنس                                                                                                    | التلغون                 |                  |
| يم الدرجة                                                                                                    | التخصص                  |                  |
| يم الجامعة                                                                                                    | الحالة                  |                  |
| بة الابتعاث                                                                                                    | المرشد الأكاديمي        |                  |
| يخ البداية                                                                                                    | تاريخ الانتهاء          |                  |
| بيانات الشخصية                                                                                                    |                         | 5                |
| بيانات الاكاديمية                                                                                                    |                         | 2                |
|                                                                                                    |                         |                  |
|                                                                                                    | 5 - اضافة حديد.         |                  |
|                                                                                                    | 5 🗧 اضافه جدید.         |                  |
| انات المرافقين                                                                                                    | 5 کې اضافه جدید.        | 3                |
| انات المرافقين<br>انات التذكرة                                                                                             | 5 - امافه جدید.         | 3                |
| انات المرافقين<br>انات التذكرة<br>بريد الالكتروني                                                                          | 5میادعه مراجعه          | 3<br>3<br>3      |
| انات المرافقين<br>انات التذكرة<br>بريد الالكتروني<br>ذارات الطالب و المطالبات المالية                                      | 5 کې اماقه خديد.        | 3                |
| انات المرافقين<br>انات التذكرة<br>بريد الالكترونج<br>ذارات الطالب و المطالبات المالية<br>مسيرة الاكاديمية                  | 5 کې اماقه خديد.        | a<br>a<br>a      |
| انات المرافقين<br>انات التذكرة<br>بريد الالكترونج<br>فارات الطالب و المطالبات المالية<br>مسيرة الاكاديمية<br>ستندات الطالب | 5 کے اضافہ جدید ہے۔<br> | a<br>a<br>a<br>a |

| . التأكد من صحة البيانات. | ادراج ، بعد | على زر | الضغط | .6 |
|---------------------------|-------------|--------|-------|----|
|---------------------------|-------------|--------|-------|----|

| 8 |         |        |                  |                 |                           |          | البيانات الاكاديمية        |
|---|---------|--------|------------------|-----------------|---------------------------|----------|----------------------------|
|   | مراجعة  |        |                  |                 |                           |          |                            |
|   |         |        |                  | تغاصيل الدرجة   |                           |          |                            |
|   | ~       | إختيار | حالة الدراسة     | إختيار 💙        | التخصص                    | إختيار 💙 | نوع الدرجة                 |
|   | •       | إختيار | الجامعة          | <b>~</b>        | المدينة                   | إختيار 🗸 | الدولة                     |
|   |         |        | تاريخ التخرج     |                 | تاريخ الانتهاء            |          | تاريخ البدء                |
|   |         |        |                  |                 | التاريخ المتوقع<br>للتخرج |          | تاريخ بداية<br>البعثة      |
|   |         |        |                  |                 | الوحدات                   |          | CGPA/المعدل<br>التراكم⁄ي   |
|   | ~       | إختيار | المرشد الاكاديمي |                 | رقم الفرقة<br>الدراسية    | إختيار 🗸 | نظام الدراسة               |
|   |         |        |                  |                 | الكلية                    | إختيار 🗸 | جهة الابتعاث               |
|   | <u></u> |        |                  | ما يترتب عليه : |                           |          | نص الإنذار أو<br>الإخطار : |
|   |         |        |                  | لغاء ادراج      | I                         |          |                            |
|   |         |        | 6                |                 |                           |          |                            |

- تم إدراج البيانات الأكاديمية بنجاح
   الضغط على زر عرض الفصول الدراسية ، لإضافة كل فصل دراسي (ان وجد).

|   | مراجعة              |               |                      |                             |                          |                            |
|---|---------------------|---------------|----------------------|-----------------------------|--------------------------|----------------------------|
|   |                     |               | فاصيل الدرجة         | ü                           |                          |                            |
| 7 | مستمر               | حالة الدراسة  | طب بشري              | التخصص                      | بكالوريوس                | نوع الدرجة                 |
|   | جامعة الفيصل        | الجامعة       |                      | المدينة                     | المملكة العربية السعومية | الدولة                     |
|   |                     | تاريخ التخرج  |                      | تاريخ الانتهاء              |                          | تاريخ البدء                |
|   |                     |               |                      | التاريخ المتوقع<br>للتخرج   |                          | تاريخ بداية البعثة         |
|   |                     |               |                      | الوحدات                     |                          | CGPA/المعدل<br>التراكمي    |
|   |                     | الكلية        |                      | رقم الفرقة<br>الدراسية      |                          | نظام الدراسة               |
|   |                     | انشاء من      | وزارة التعليم العالي | جهة الابتعاث                |                          | المرشد الاكاديمي           |
|   |                     | تاريخ التعديل |                      | تم آخر تعديل من<br>الموظف : |                          | تاريخ الانشاء              |
|   |                     |               | ما يترتب طليه :      |                             |                          | نص الإنذار أو<br>الإخطار : |
| 8 | 🔸 عرض المصول الدراد |               | تحرير                |                             |                          | الرجوع                     |

## .9 تم الإدراج بنجاح ،الحالة (مستمر)

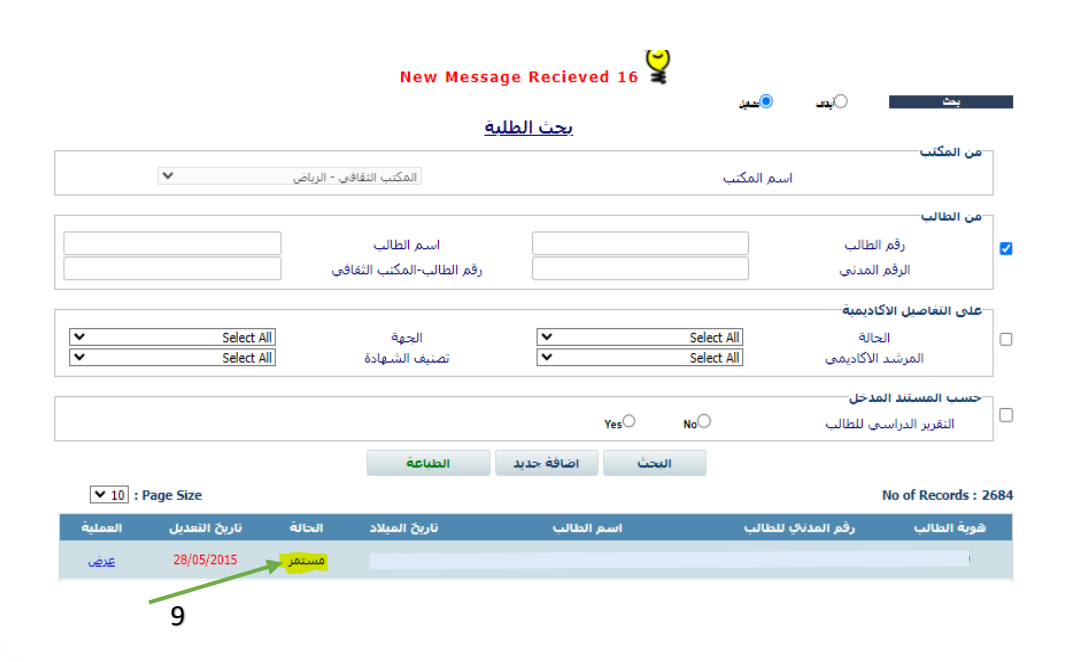

## English section:-

• Log into the Academic System with Username and Password (Employee)

| اديمي<br>Academic (     | النظام الاکا<br>Online System                                             |            |  |
|-------------------------|---------------------------------------------------------------------------|------------|--|
| الرقم المنذى / Civil ID | Password / كلمة المرور /                                                  |            |  |
|                         | Login                                                                     | a 🛦        |  |
|                         | سیت کشه قدرین ـ Forgot Password میت<br>میتندن استاریه - Required Document | ± ±<br>≥ ≜ |  |

• Click on Academic System on the Menu

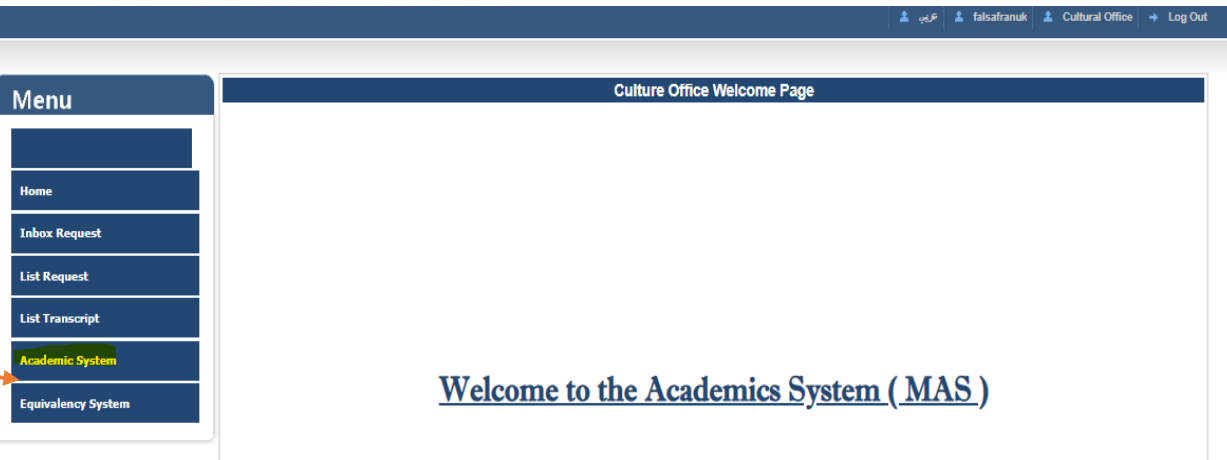

• Click List Students

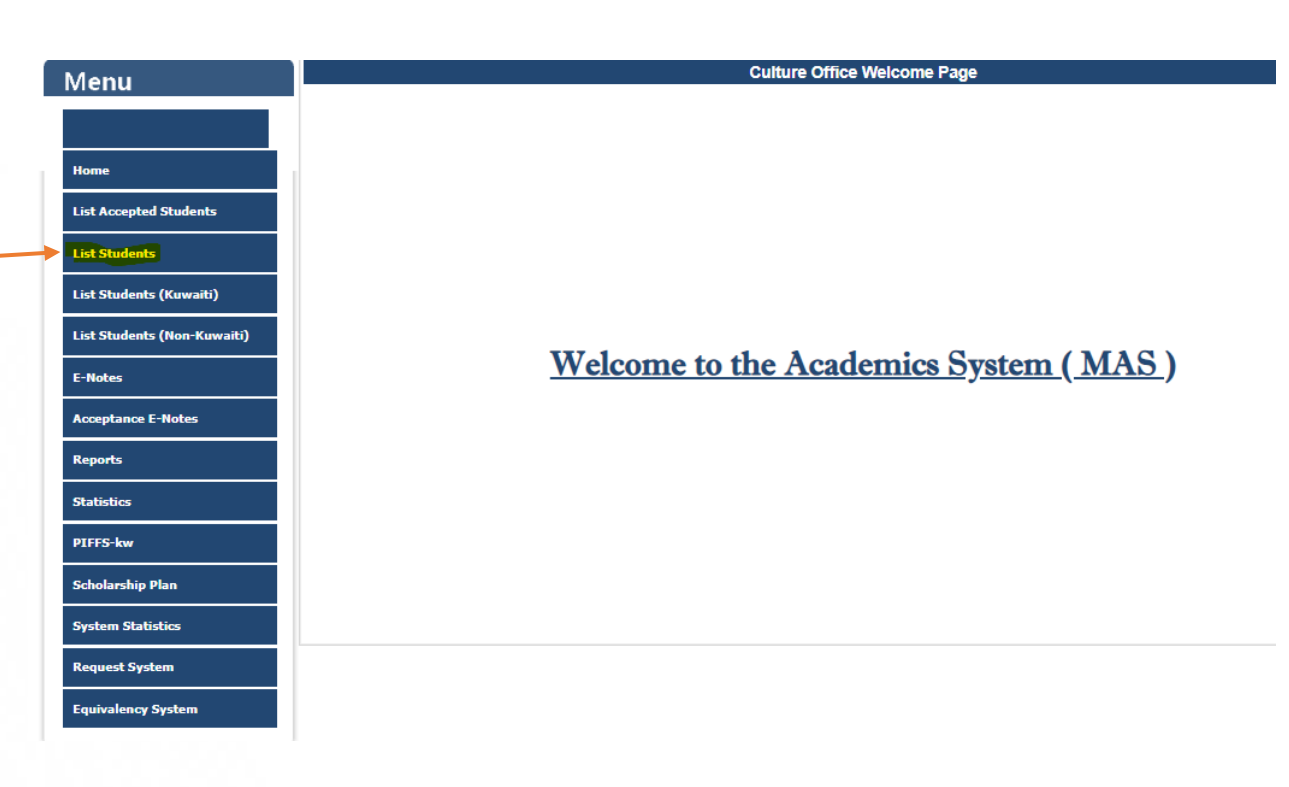

• Add New, To create new account

| Мерш                        | List Si                                          | tudents                                                                                     |  |  |  |
|-----------------------------|--------------------------------------------------|---------------------------------------------------------------------------------------------|--|--|--|
|                             | 112 New Message Recieved                         |                                                                                             |  |  |  |
| Home                        | Search Orr Con SEARCH                            | <u>I STUDENT</u>                                                                            |  |  |  |
| List Accepted Students      | Office Name                                      | Cultural Office - London                                                                    |  |  |  |
| List Students               | By Student                                       |                                                                                             |  |  |  |
| List Students (Kuwaiti)     | Civil ID                                         | Student Name Student Cultural ID                                                            |  |  |  |
| List Students (Non-Kuwaiti) | By Academic Details                              |                                                                                             |  |  |  |
| E-Notes                     | Advisor Select All V                             | Sponsor         Select All         V           Degree Category         Select All         V |  |  |  |
| Acceptance E-Notes          | By Document Category<br>Academic Report ONo Oyes |                                                                                             |  |  |  |
| Reports                     | SearchAdd N                                      | lew Print                                                                                   |  |  |  |
| Statistics                  | No of Records : 6930                             | Page Size : 10 V                                                                            |  |  |  |
| DIEES-bay                   | Student ID Student CID Student Name              | Date Of Birth Status Modified Date Operation                                                |  |  |  |

• Enter **Personal Information** Click **Save** button, after verifying the information

| Menu                        |                     |            | Add Student                 |                          |                                 |
|-----------------------------|---------------------|------------|-----------------------------|--------------------------|---------------------------------|
| Welld                       | Civil ID            | ż          | Office Name                 | Cultural Office - London | × *                             |
|                             | Student Cultural ID |            | Student Cultural File<br>No |                          |                                 |
| Home                        | Name (Arabic)       |            |                             |                          |                                 |
| Tome                        | First Name ( Ara )  | *          | Second Name ( Ara )         |                          |                                 |
| List Accepted Students      | Third Name ( Ara )  |            | Last Name ( Ara )           | Please Enter the Ara     | t                               |
|                             | Name (English)      |            |                             | Trease Enter the Ara     | or name resent in the rassport  |
| List Students               | First Name ( Eng )  | *          | Second Name ( Eng )         |                          |                                 |
|                             | Third Name ( Eng )  |            | Last Name ( Eng )           | •                        |                                 |
| List Students (Kuwaiti)     |                     |            |                             | Please Enter the Engli   | sh Name Present in the Passport |
| List Students (Non-Kuwaiti) | Sex                 | Select ¥ * | Date Of Birth               |                          | •                               |
|                             | Marital Status      | Select 🗸 * | Married Date                |                          |                                 |
| E-Notes                     | Kuwait Mobile       | *          | Phone 1                     |                          |                                 |
| Accentance E-Notes          | Study Country       |            | Phone 2                     |                          |                                 |
| Acceptance E Notes          | Mobile              |            | Phone 2                     |                          |                                 |
| Reports                     | Guardian Mobile     |            | Phone 3                     |                          |                                 |
| Statistics                  | Passport No.        |            |                             |                          |                                 |
|                             | Issue Date          |            | Expiry Date                 |                          |                                 |
| PIFFS-kw                    | Email 1             |            |                             |                          |                                 |
| Scholarchia Blan            | Email 2             |            |                             |                          |                                 |
|                             | Address             |            |                             |                          |                                 |
| System Statistics           | General E-Notes     |            |                             |                          |                                 |
| Request System              |                     |            |                             |                          |                                 |
| Equivalency System          |                     |            |                             |                          |                                 |
|                             |                     |            | Back Save                   |                          |                                 |
|                             |                     |            |                             |                          |                                 |

- Account created Successfully
  - 1. Insert student Civil ID number in Civil ID textbox
  - 2. Click Search
  - 3. Student Status not appear ,Until the data entry is completed
  - 4. Click View , to view student information

| By Office            |                | SEARC       | H STUDENT                   |                 |                  |
|----------------------|----------------|-------------|-----------------------------|-----------------|------------------|
|                      | Office Name    |             | Cultural O                  | ffice - Riyad   | ~                |
| By Student           |                |             |                             |                 |                  |
| Student I            | D              |             | Student Name                |                 |                  |
| Civil ID             |                |             | Student Cultural            | 1D              |                  |
| -By Academic Details |                |             |                             |                 |                  |
| Status               | Select A       | · ·         | <ul> <li>Sponsor</li> </ul> | Select All      | ~                |
| Advisor              | Select A       |             | Degree Categor              | Select All      | •                |
| By Document Catego   | **             |             |                             |                 |                  |
| Academic Repo        | n ),           | o Yes       |                             |                 |                  |
|                      |                | Court add   | North Dates                 |                 |                  |
|                      | 2              | Search Add  | New Print                   |                 |                  |
| No of Records : 1    |                |             |                             |                 | Page Size : 10 ¥ |
| Student ID S         | tudent CID Stu | dent Name D | ate Of Birth Statu          | s Modified Date | e Operation      |
|                      |                |             |                             |                 |                  |

pg. 11

Student's academic profile details will appear:-

5. Click Academic Information Click Add New, to add degree detail

|                                     | View Student Information                                        |         |
|-------------------------------------|-----------------------------------------------------------------|---------|
| Student Profile Details             |                                                                 |         |
| Student No ( System )               | Student Civil ID                                                |         |
| Student Name                        | Office Name                                                     |         |
| Sex                                 | Telephone                                                       |         |
| Degree Name                         | Major Name                                                      |         |
| University Name                     | Status                                                          |         |
| Sponsor                             | Advisor                                                         |         |
| Start Date                          | End Date                                                        |         |
| Personal Information                |                                                                 |         |
| Academic Information                |                                                                 |         |
|                                     | Add New                                                         | Check   |
|                                     | 5                                                               |         |
| Dependent Information               |                                                                 |         |
| Ficket Information                  |                                                                 |         |
| E-Mails                             |                                                                 |         |
| Student Warnings & Financial Claims |                                                                 |         |
| Academic History                    |                                                                 |         |
| Student Documents                   |                                                                 |         |
| E-Notes                             |                                                                 |         |
|                                     |                                                                 |         |
| Back Print Original                 | Print Academic Print Tickets Print Warnings Print Academic Hist | ory 🛞 🖂 |

pg. 12 Fajer.Alsafran

## 6. Click Insert , After confirmation of the data

| Academic Informati        | on       |                           |               |                    |        | 8     |
|---------------------------|----------|---------------------------|---------------|--------------------|--------|-------|
|                           |          |                           |               |                    |        | Check |
|                           |          |                           | Degree Detail |                    |        |       |
| Degree Type               | Select 🗸 | Major                     | Select 🗸      | Status             | Select | ~     |
| Country                   | Select 🗸 | City                      | ~             | University         | Select | ~     |
| Start Date                |          | End Date                  |               | Graduation<br>Date |        |       |
| Scholarship Start<br>Date |          | Expected<br>Graduate Date |               |                    |        |       |
| CGPA/Aggregate            |          | Credits                   |               |                    |        |       |
| Study System              | Select 🗸 | Degree Level              |               | Advisor            | Select | ~     |
| Sponsor                   | Select 🗸 | College                   |               |                    |        |       |
| Comment 1                 |          |                           | Comment 2     |                    |        |       |
|                           |          | Can                       | icel Insert   |                    |        |       |
|                           |          |                           |               | 6                  |        |       |

- 7. Academic Data has been **<u>successfully</u> inserted**
- 8. Click View Semesters button, to add every semester (if available)

| Ac | ademic Informatio         | n                         |                              | •                               |                    | l                       | 8 |
|----|---------------------------|---------------------------|------------------------------|---------------------------------|--------------------|-------------------------|---|
|    |                           |                           |                              |                                 |                    | Check                   |   |
|    |                           |                           | D                            | egree Detail                    |                    |                         | 7 |
|    | Degree Type               | BACHELOR                  | Major                        | Civil                           | Status             | Active                  |   |
|    | Country                   |                           | City                         |                                 | University         | University of Liverpool |   |
|    | Start Date                |                           | End Date                     |                                 | Graduation<br>Date |                         |   |
|    | Scholarship Start<br>Date |                           | Expected<br>Graduate<br>Date |                                 |                    |                         |   |
|    | CGPA/Aggregate            |                           | Credits                      |                                 |                    |                         |   |
|    | Study System              |                           | Degree Level                 |                                 | College            |                         |   |
|    | Advisor                   |                           | Sponsor                      | Ministry of Higher<br>Education | Created By         | falsafranuk             |   |
|    | Created Date              | 02/10/2023 11:44:20<br>AM | Modified By                  |                                 | Modified Date      |                         |   |
|    | Comment 1                 |                           |                              | Comment 2                       |                    |                         |   |
|    | Back                      |                           |                              | Edit                            |                    | View Semesters          | 8 |

pg. 13 Fajer.Alsafran

 Account updated Student account Status (Active)

| Menu                        | List Students  |                                               |            |              |                                  |         |               |             |
|-----------------------------|----------------|-----------------------------------------------|------------|--------------|----------------------------------|---------|---------------|-------------|
|                             |                | 112 New Message Recieved                      |            |              |                                  |         |               |             |
| Home                        | SEARCH STUDENT |                                               |            |              |                                  |         |               |             |
| List Accepted Students      |                | By Office<br>Office Name Cultural Office - Lo |            |              |                                  |         |               | <b>*</b>    |
| List Students               |                | By Student                                    |            |              | Condens No.                      |         |               |             |
| List Students (Kuwaiti)     |                | Civil ID                                      |            |              | Student Name<br>Student Cultural | ■<br>ID |               |             |
| List Students (Non-Kuwaiti) | _              | By Academic Details                           | Cilia All  |              | <b>6</b>                         |         | Colore All    | ••          |
| E-Notes                     | U              | Advisor                                       | Select All | *<br>*       | Degree Catego                    | ry      | Select All    | *<br>*      |
| Acceptance E-Notes          |                | By Document Category                          |            | () Yes       |                                  |         |               |             |
| Reports                     |                |                                               | Se         | arch Add New | Print                            |         |               |             |
| Statistics                  | No             | of Records : 4076                             |            |              |                                  |         | Page          | Size : 10 🗸 |
| PIFFS-kw                    | 5              | Student ID Student CID                        | Stud       | ent Name     | Date Of Birth                    | Status  | Modified Date | Operation   |
| Scholarship Plan            |                |                                               |            |              |                                  | Active  | 01/09/2016    | View        |
|                             |                |                                               |            |              |                                  | Active  | 01/09/2016    | View        |

9